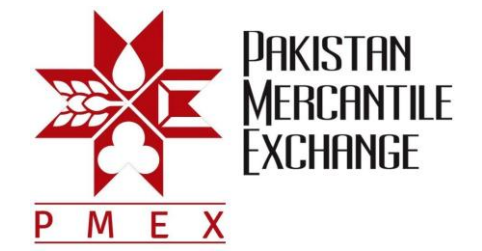

## Circular No: PMEX/MKT&BD/41-2013

December 31, 2013

## Mock Trading from Disaster Recovery (DR) Site

All the Brokers are hereby informed that we will be conducting a **Mock Trading session** from Disaster Recovery (DR) site on Wednesday January 01, 2014. The purpose of this exercise is to equip the Brokers / Clients with hands on experience to trade at the Exchange in case of any eventuality.

Following are details of the sessions which will be held from 12:00 pm to 05:00 pm:

| Sessions                         | Session Activities                                                                                                    |
|----------------------------------|----------------------------------------------------------------------------------------------------|
| Normal Trading from<br>Main Site | PMEX will run mark to market sessions and start trading system from main site. Normal trading will start at 12:00 pm PST.                                                                                                    |
| Trading Halt                     | Trading will be stopped and Disaster Recovery Plan will be executed. Trading will resume from DR site within 30 minutes after declaration of disaster. Only <u>DR website links will be used</u> to access PMEX trading system.                 |
| Normal Trading from<br>DR Site   | Connectivity to DR Site, access to back office systems (TAMS and CSR) and Trading Activities (On NEXT Terminal). Broker must ensure correctness and completeness of client trading information in ETS after successful connectivity to DR site. |

Please note that the DR trading website, procedures and system settings for participation in mock trading are specified in Annexure 'A', attached with this circular.

Furthermore, the simulated price feed will be used in respective commodity futures contracts and the trades resulting from Mock Trading will not attract any obligation for pay-ins and pay-outs.

We request you to actively participate in Mock Trading session from DR site and also inform and encourage your clients for participation.

For further information and assistance, please feel free to contact our Support Services by Phone on: 021-35644991– 5 (5 Lines); 0300-8213324; 0321-8756623 or by email at: support@pmex.com.pk

Best regards,

allham

Nauman Lakhani Head of Marketing, Business Development & Support Services

Pakistan Mercantile Exchange Ltd.,

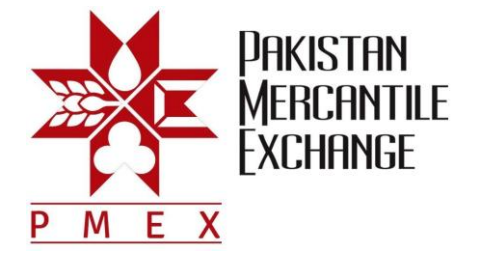

## Annexure "A"

## Procedures and System Settings for Participation in Mock Trading

- 1. Add DR trading website URL (\*.pmex.pk) in Internet Explorer (IE) trusted website zone list:
  - a. Go to IE Tools → Internet Options
  - b. Click on Security Tab and select Trusted Sites
  - c. Click on Sites button
  - d. Add ( \*.pmex.com.pk) in trusted website zone list

| Trusted sites                                                                                                    |             |  |  |
|----------------------------------------------------------------------------------------------------|-------------|--|--|
| You can add and remove websites from this zone. All websites in this zone will use the zone's security settings. |             |  |  |
| Add this website to the zone:                                                                                    |             |  |  |
| about:blank                                                                                                    | <u>A</u> dd |  |  |
| Websites:<br>*.pmex.com.pk<br>*.pmex.net.pk<br>*.pmex.org.pk<br>*.pmex.pk                                        | move        |  |  |
| Require server verification (https:) for all sites in this zone                                                  |             |  |  |
| 2                                                                                                    | lose        |  |  |

- 2. Simulated price feed will be used in respective commodity futures contracts.
- 3. Broker must access trading terminal, CSR and TAMS systems and test its functionalities.
- 4. The following URL will be used to access PMEX business systems from DR Site;

| PMEX Trading Website (DR Site) | https://drtrade.pmex.com.pk<br>https://drtrade2.pmex.com.pk                                                   |
|--------------------------------|----------------------------------------------------------------------------------------------------|
| Broker Trading Terminal –Login | https://drtrade.pmex.com.pk/tradeportal/default.aspx<br>https://drtrade2.pmex.com.pk/tradeportal/default.aspx |

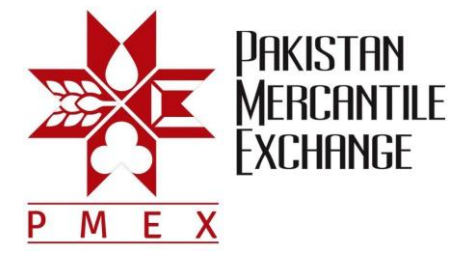

| Broker CSR Login              | https://drtrade.pmex.com.pk/CSR<br>https://drtrade2.pmex.com.pk/CSR                                       |
|-------------------------------|----------------------------------------------------------------------------------------------------|
| Broker TAMS Login             | https://drtrade.pmex.com.pk/TAMS<br>https://drtrade2.pmex.com.pk/TAMS                                     |
| Client Trading Terminal Login | https://drtrade.pmex.com.pk/tradeportal/login.aspx<br>https://drtrade2.pmex.com.pk/tradeportal/login.aspx |
| PMEX Client Portal            | https://drtrade.pmex.com.pk/Client<br>https://drtrade2.pmex.com.pk/Client                                 |